## ASSIGN USER EDITING RIGHTS TO THEIR SECTION

Navigate to the Teacher's section, under the correct Grade Level channel (Not under the Teacher

Websites channel). Go to the Homepage of the teachers' section and open it. (The section area will be green at the top.)

| Blackboard                                                                                                  | View Website Community & Support                                                                         |                                                                                                    |
|----------------------------------------------------------------------------------------------------|----------------------------------------------------------------------------------------------------|----------------------------------------------------------------------------------------------------|
| USERS & GROUPS                                                                                              | Leah Rhodes - Visual Arts<br>Section Workspace                                                           |                                                                                                    |
| A Groups                                                                                                    | Summary Tools Editors & Viewers Statistics How do I?                                                     |                                                                                                    |
| 🔏 Settings                                                                                                  | R Home Page                                                                                              |                                                                                                    |
| CONFIGURE                                                                                                   | Home Page                                                                                                | Actions                                                                                                    |
| CONTENT MODERATION  SITE & CHANNELS  William Lenor Middle  About Us  Parents & Community (3)  Students  (2) | Last edites by schoolwires Administrator on September 10, 2016. Content Content                          | Manage Apps & Layout<br>Add apps or change your layout.       Image Apps & Change your layout.       Image Apps & Set the options for your page.       Image Apps & Set Ververs<br>Limit who can view this page.       Image Apps & Ververs<br>Set how your page koks. |
| 💼 Staff 🛛 🚺                                                                                                 | Total Visits<br>The graph shows the total number of visits to your page during a date range you specify. | Pending Comments All Commer                                                                                                    |
| 💼 Teacher Websites 🛛 🗿                                                                                      |                                                                                                    | There are no comments awaiting approval.                                                                                                    |
| Athletics & Clubs (2)                                                                                       | 2                                                                                                    |                                                                                                    |
| 💼 6th Grade 🕘                                                                                               |                                                                                                    |                                                                                                    |

Now from the top menu, open the **Editors & Viewers** tab. Then under the **Section Editors** tab, select **Assign User.** 

| Blackboard              | View Website Community & Support                                                                             |  |  |
|-------------------------|----------------------------------------------------------------------------------------------------|--|--|
| VUSERS & GROUPS         | Leah Rhodes - Visual Arts<br>Section Workspace                                                               |  |  |
| A Groups                | Summary Tools Editors & Viewers Statistics How do 1?                                                         |  |  |
| Settings                | Section Editors & Viewers                                                                                    |  |  |
| ► CONFIGURE             | Section Editors Viewers                                                                                      |  |  |
| ► CONTENT MODERATION    | Add users or groups who can edit this section.                                                               |  |  |
| V SITE & CHANNELS       | Assign Group Assign User                                                                                     |  |  |
| 💩 William Lenoir Middle |                                                                                                    |  |  |
| 🚔 About Us 🕘            | We noticed you haven't assigned any editors for this section. Click on Add User or Add Group to get started. |  |  |

Type the last name into the search box and **Search**. (If you don't find them when you search, that means they don't have a login yet to SchoolWires. Have your staff login to SchoolWires one time to create their account. It won't create duplicates

*if they already have an account.)* 

| rhodes |                                                                                     |
|--------|-------------------------------------------------------------------------------------|
|        | SELECTED USERS<br>IF YOU WANT, YOU CAN REMOVE A USER OR USERS THAT YOU'VE SELECTED. |
|        |                                                                                     |

## ASSIGN USER EDITING RIGHTS TO THEIR SECTION

| hodes Seurch                                            |        |                                                                                    |
|---------------------------------------------------------|--------|------------------------------------------------------------------------------------|
| Rhodes, Leah<br>krump · (hodes @caktwellschools.com     | Select | SELECTED USERS<br># YOU WANT, YOU CAN REMOVE A USER OR USERS THAT YOU'VE SELECTED. |
| Rhodes , Renee<br>rthodes , rthodes@caktwellschools.com | Select |                                                                                    |
|                                                         |        |                                                                                    |
|                                                         |        |                                                                                    |

The results will display, make sure to select the correct username (their current A/D login if they have had a name change, etc.)

Click **Select** and it will move the username to the right side of the screen under selected users. Then click the **ADD** button to add them to their section.

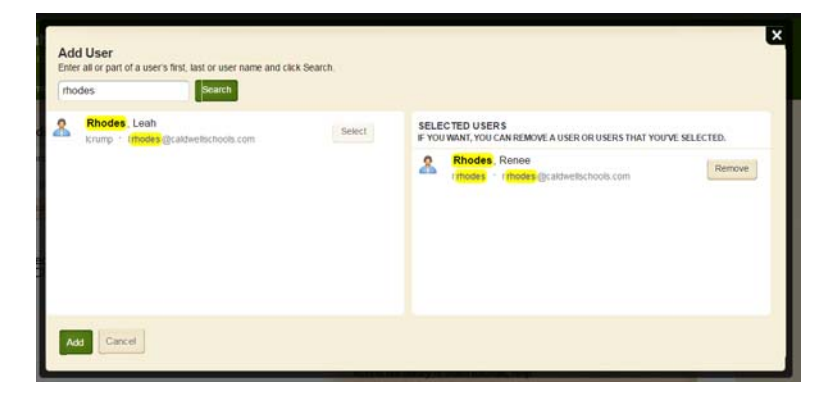

That's all you have to do to give them editing rights to their section.

| Blackboard              |                                                      |
|-------------------------|------------------------------------------------------|
| ♥ USERS & GROUPS        | Leah Rhodes - Visual Arts<br>Section Workspace       |
| 💁 Groups                | Summary Tools Estors & Viewers Statistics How do L_? |
| 🔏 Settings              | Section Editors & Viewers                            |
| ▶ CONFIGURE             | Section Editors Viewers                              |
| ► CONTENT MODERATION    | Add users or groups who can edit this section.       |
| ▼ SITE & CHANNELS       | Assign Group Assign User                             |
| 🛆 William Lenoir Middle |                                                      |
| 🚔 About Us 🛛 🔘          | A Rhodes, Rence Remove                               |
| Parents & Community 🔘   |                                                      |
| 🚔 Students 💿            |                                                      |
| 💼 Staff 🛛 🕜             |                                                      |
| 💼 Teacher Websites 🛛 🚳  |                                                      |
| 🚔 Athletics & Clubs 🛛 🔞 |                                                      |
| 🏥 6th Grade 🕘           |                                                      |
| 💼 7th Grade 🛛 🔘         |                                                      |

If an incorrect username is listed under their site, just click **Remove**. Then you can add the correct username following the steps above.

Remember, their username must be their Active Directory login.